## アプリのダウンロード方法について(iOS版)

①端末にアプリのダウンロードを行います。
下記URLにアクセスしてダウンロードをして下さい。
またはAPP Storeにて「御前崎」と検索してください。
<a href="https://apps.apple.com/jp/app/id1492969099">https://apps.apple.com/jp/app/id1492969099</a>

QRコードからでもご利用できます

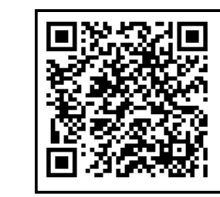

ダウンロードアイコンをタップしてアプリを端末にインストールします

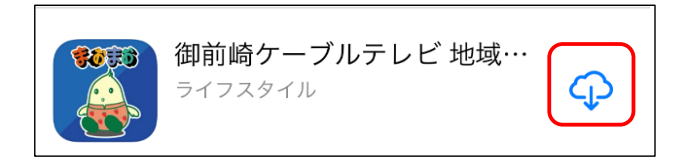

## ②通知の設定を開く

インストールが完了したら、アプリを開き「警注意報」・「緊急情報」・「火災情報」 「停電情報」などの通知設定を行います。右上の「まおまお」をタップしてください。 ※通知をOFFにしたい方は同じ手順で設定変更できます。

| 11:45 🔊   |           |      |
|-----------|-----------|------|
| App Store |           |      |
|           | 御前崎ケーブルテレ | t, 🔐 |
| 知機能でお知    | 口らせ致します。  |      |

「プッシュ通知の選択」をタップします。

| 11:45 √<br>▲ App Store | 🗢 🗩 |
|------------------------|-----|
| 設定                     |     |
| プッシュ通知の選択              |     |

必要のない情報がありましたらチェックを外してください。

| プッシュ通知の選択                   |   |  |
|-----------------------------|---|--|
|                             |   |  |
| 警報注意報<br>お天気                | ~ |  |
| 緊急情報<br>安心·安全               | ~ |  |
| 火災情報<br><sub>安心・安全</sub>    | ~ |  |
| 安心メール情報<br><sub>安心・安全</sub> | ~ |  |
| 停電情報<br><sub>安心·安全</sub>    | ~ |  |
| お知らせ<br><sup>お知らせ</sup>     | ~ |  |

## ③一度アプリを閉じて本体の通知設定をします。

設定のアイコンをタップします。

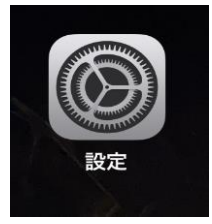

通知をタップします。

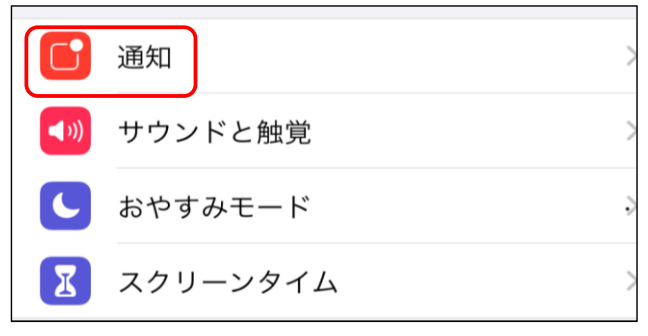

「まおまお」アプリをタップします。

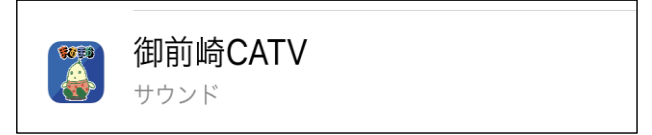

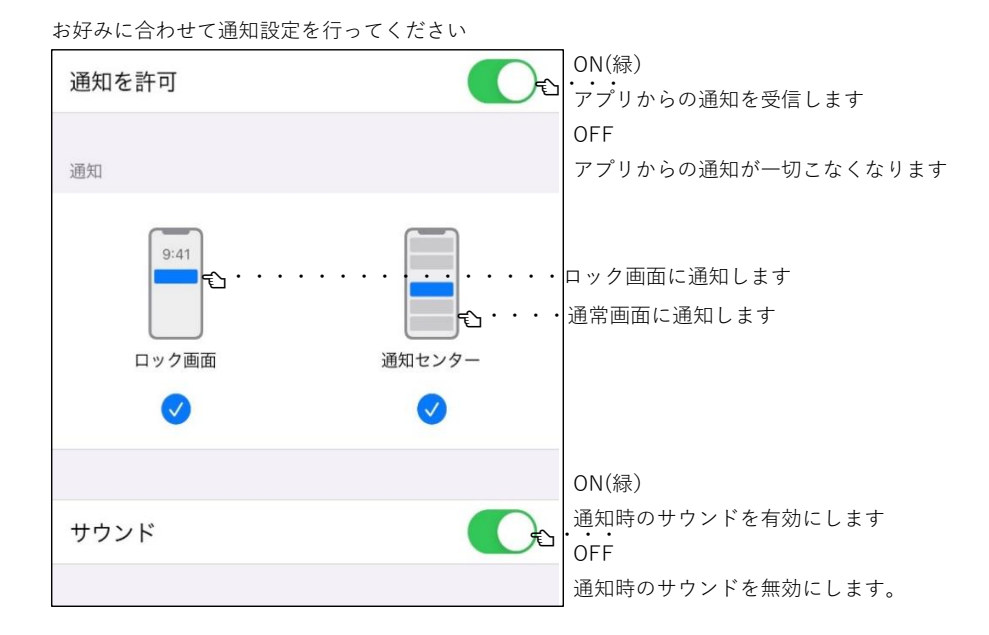

以上で設定は完了です。